## Hot models - Sharp handset (demostration with Sharp 833)

## **GPRS** setting

- 1. Press "Centre key" enter main menu -> select "Connectivity" → "Internet Settings" → "APN Settings" → "CreateNew".
- 2. Input the following parameters in table:

| Access Point Name   | cslp1                 |
|---------------------|-----------------------|
| APN                 | cslp1                 |
| Authentication Type | NONE                  |
| User Name           | Please leave it blank |
| Password            | Please leave it blank |
| DNS                 | Please leave it blank |
| Linger Time         | 180                   |

- 3. Press "Options" and then select "Set" to save the setting.
- 4. Press "Back" return to "Internet Settings" sub menu, then select "Proxy Settings" → "CreateNew".
- 5. Input the following parameters in table:

| Proxy Name          | CSL Prepaid GPRS                        |
|---------------------|-----------------------------------------|
| Proxy Address       | 192.168.59.51                           |
| Access Point        | cslp1                                   |
| Home                | http://192.168.58.230/prepaid/index.jsp |
| Port Number         | 8080                                    |
| Authentication Type | HTTP-BASIC                              |
| User Name           | Please leave it blank                   |
| Password            | Please leave it blank                   |

6. Press "Options" and then select "Set" to save the setting.

- 7. Press "Back" return to "Internet Settings" sub menu, then select "WAP Settings" → "CreateNew".
- 8. Input the following parameters in table:

| Profile Name | CSL Prepaid GPRS |
|--------------|------------------|
| Proxy        | CSL Prepaid GPRS |
| Use Proxy    | On               |

9. Press "Options" and then select "Set" to save the setting.

- 10. Highlight "CSL Prepaid GPRS", press "Options" and then select "Activate" to set as default profile.
- 11. When completed, press "End call" to exit.

## MMS setting

- 1. Press "Centre key" to enter main menu -> select "Messages" → "Messaging Settings" → "MMS Settings" → "MMS Accounts" → "CreateNew".
- 2. Input the following parameters in table:

| Profile Name    | CSL Prepaid MMS           |
|-----------------|---------------------------|
| Proxy           | CSL Prepaid GPRS          |
| Relay ServerURL | http://mms.hkcsl.com:8002 |

3. Press "Options" and then select "Set" to save the setting.

4. Highlight "CSL Prepaid MMS", press "Options" and then select "Activate" to set as default profile.

- Press "Back" until return to "Messaging Settings" submenu, and then select "General Settings".
  Input the following parameters in table:

| Home Download       | Always download |
|---------------------|-----------------|
| Intl. Download Msg. | Always download |

7. When completed, press "End call" to exit.